# ÄKTApurifier 10/100 圧力チェックシート

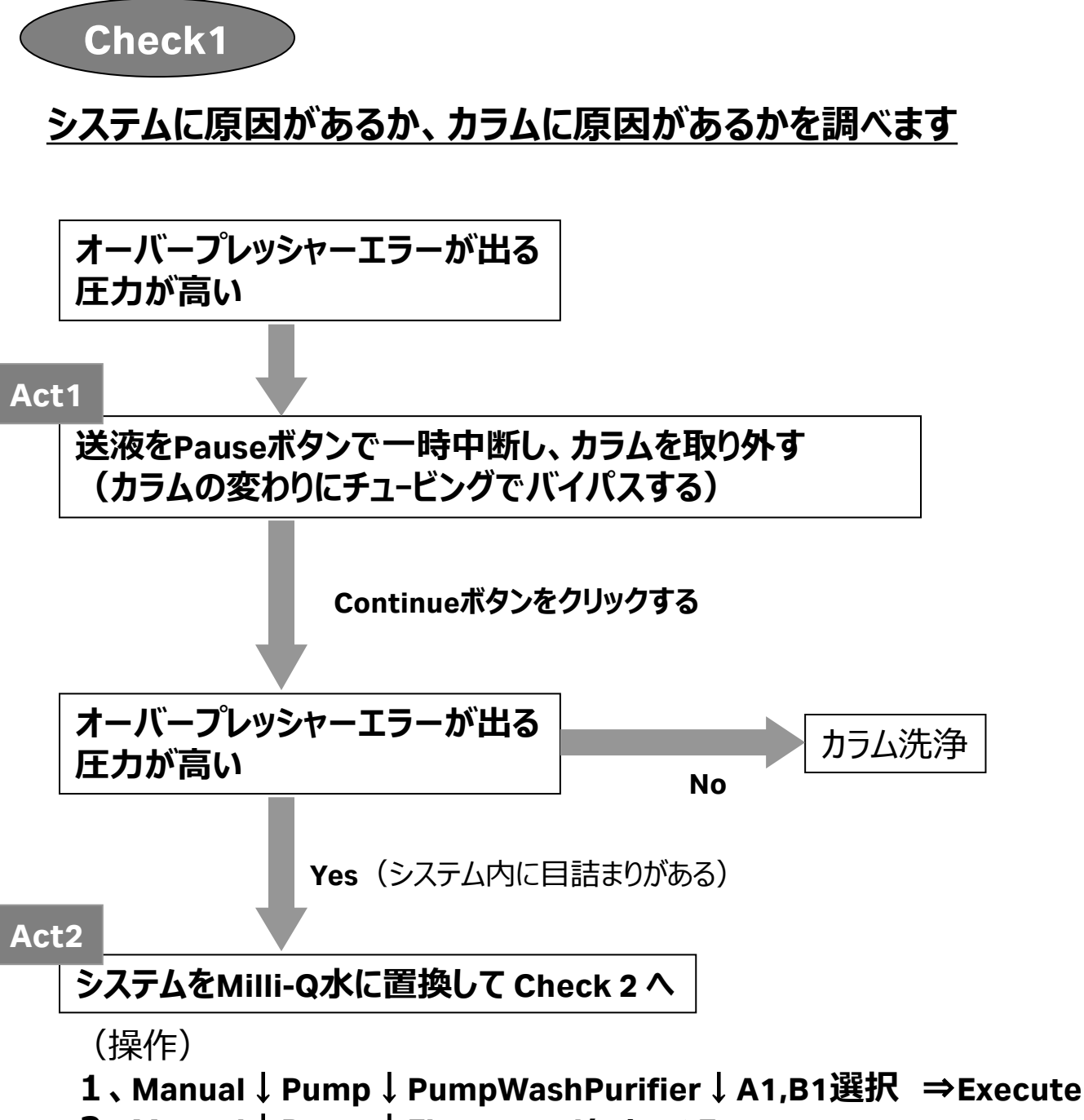

2、Manual↓Pump↓Flow→5ml/min⇒Execute 約5分後、ENDボタンをクリックし送液を止める

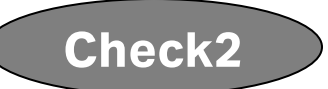

### <u>プレッシャーセンサーで圧力を正しく計測できているかを調べます</u>

#### Act1 (システム内Milli-Q水の状態で)

#### Aポンプのパージバルブ2箇所を手前方向に2回転し、 完全に開放する

※この時重力落下により、バッファーボトル内のMilli-Q水が各パージバルブから 滴下してきます。紙タオル等を下に敷いてからパージバルブを開いてください。 ※※パージバルブからMilli-Qの滴下が見られない場合、 ポンプ内に気泡がかんでいる可能性があります。 簡易マニュアル3.3項 ポンプのパージの手順に従いエア抜き作業をしてください

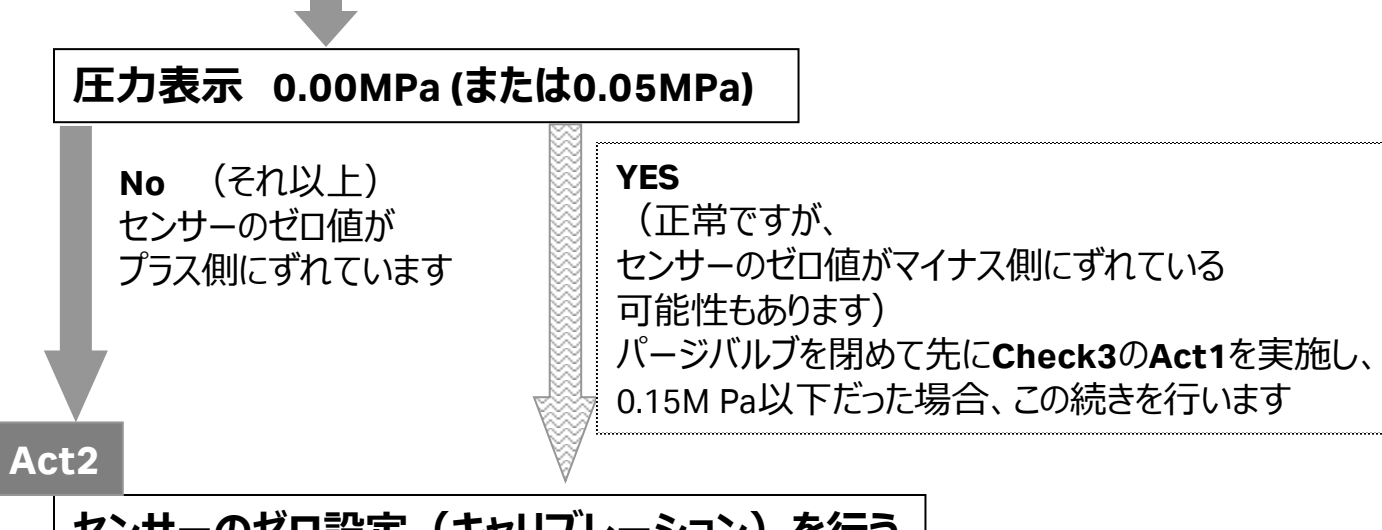

## センサーのゼロ設定(キャリブレーション)を行う

(操作)

パージバルブ2箇所を開放したまま、SystemControl画面より

Systems ↓ Calibrate ↓ P-900 Pressure を選択し、 Calibrateボタンをクリック

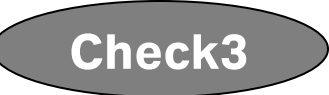

## システム内のどこに原因があるか調べます (FR-902が取り付けられている前提の内容です)

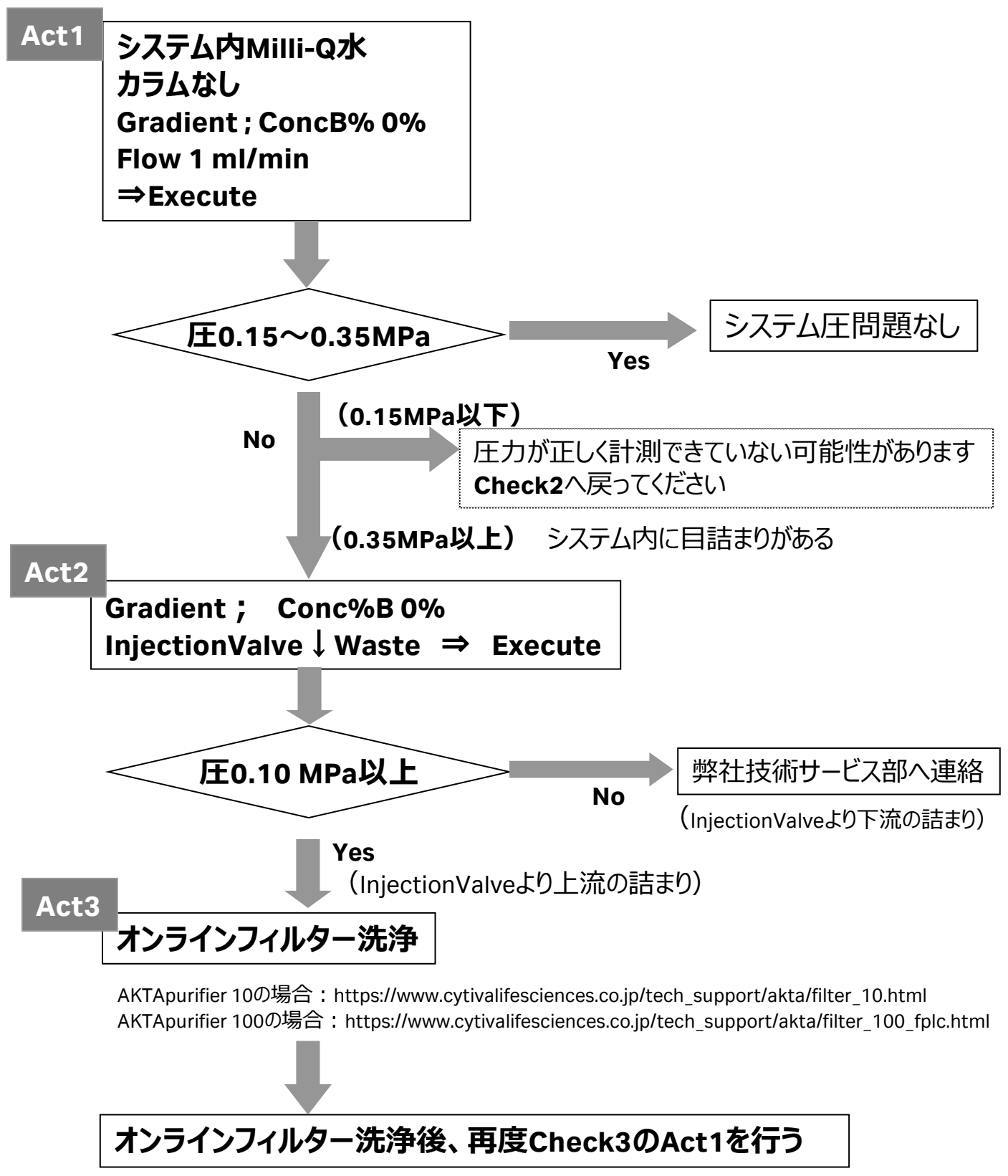